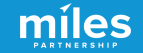

#### TRAVEL OREGON

## Travel Oregon GOOGLE BUSINESS PROFILE FUNDAMENTALS

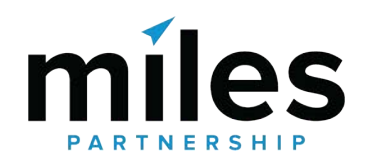

#### Miles is a <mark>strategic</mark> marketing company focused exclusively on travel and tourism.

We've worked with hundreds of destinations and hospitality businesses around the world to create forward-thinking content marketing solutions.

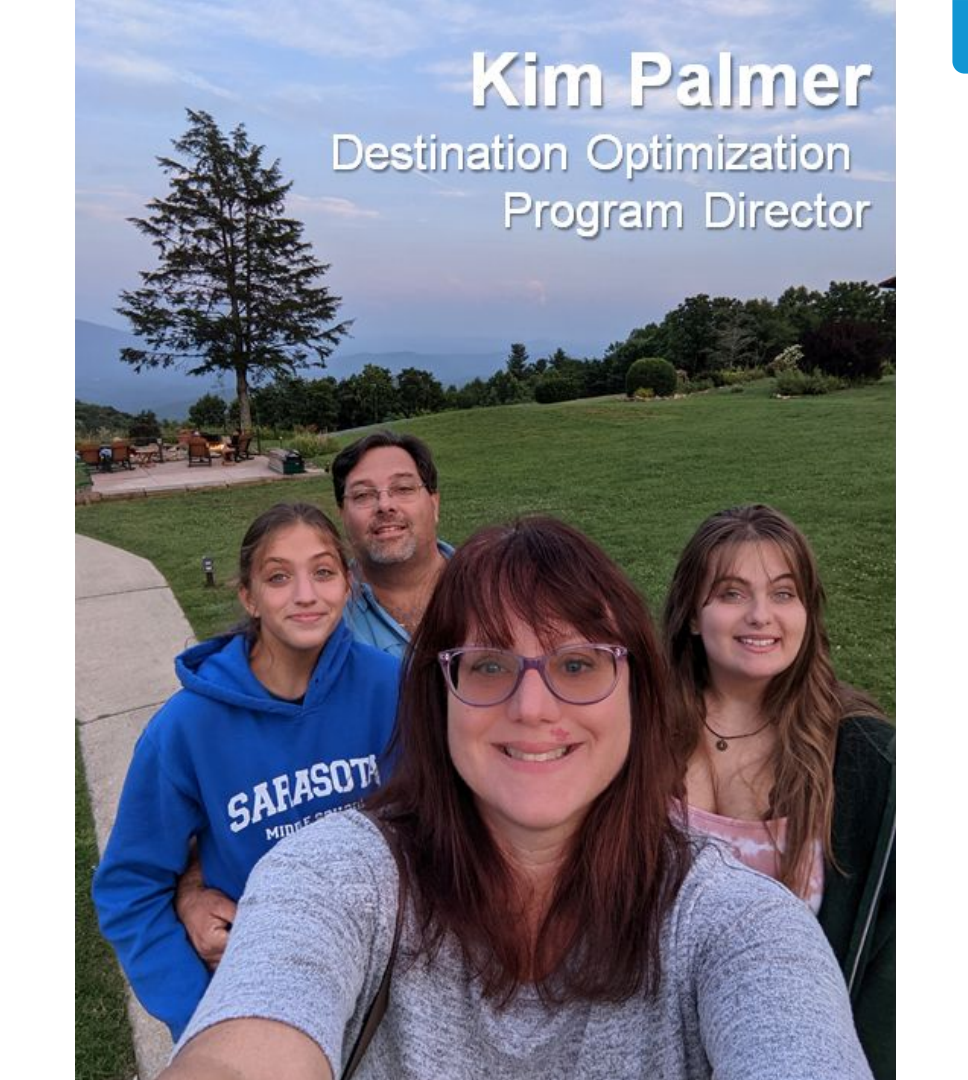

míles

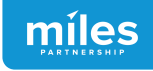

# 300+

Destinations have participated in some version of our program

# 150,000+

Businesses and POI have been audited and analyzed

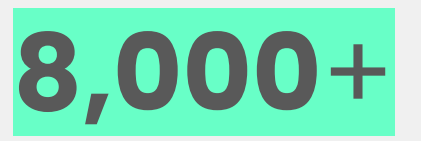

Business owners and managers received in-person or virtual training

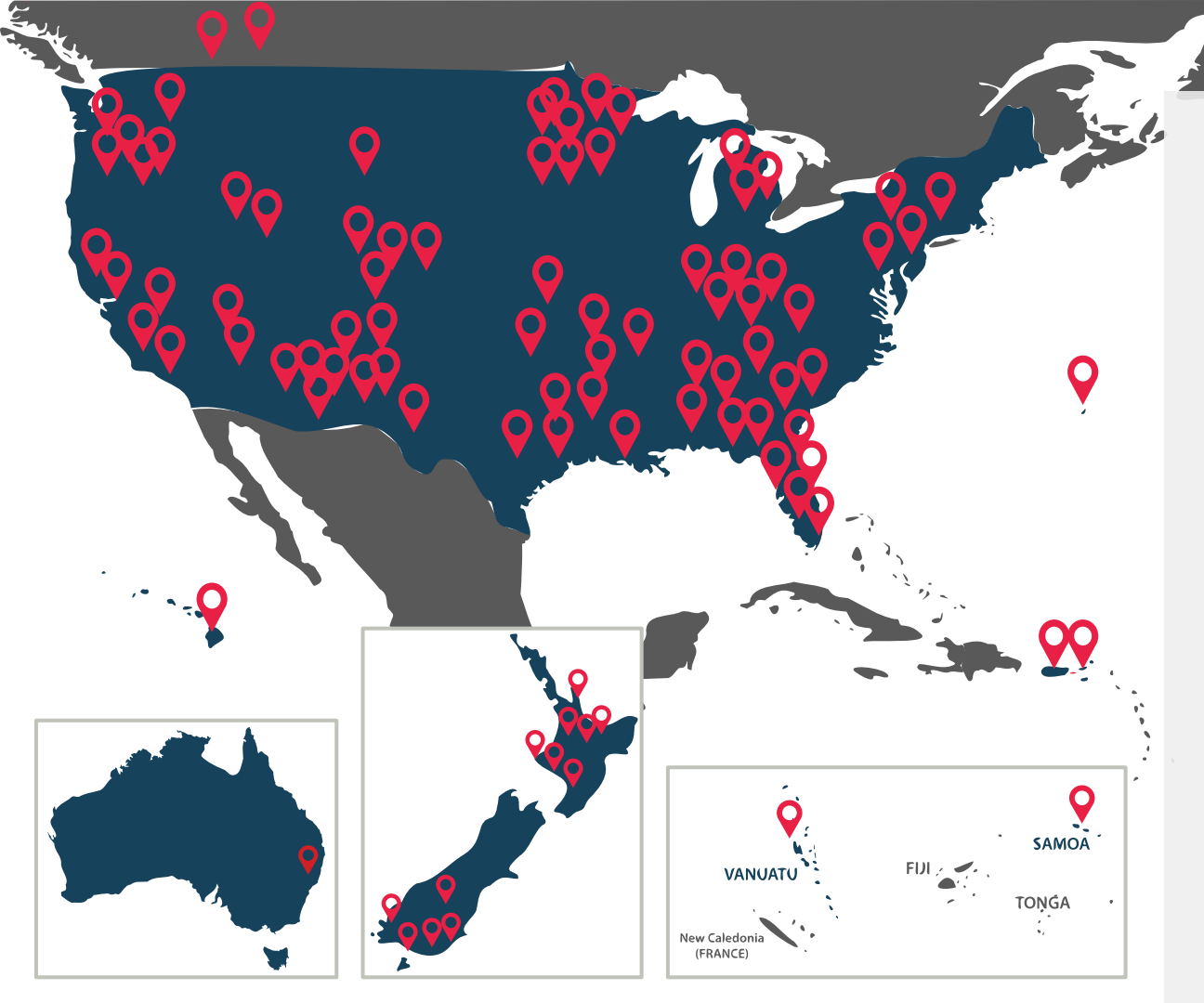

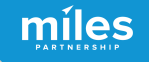

# Google Business Profiles Why Is This Important?

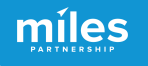

#### Where Will You Make Your First Impression

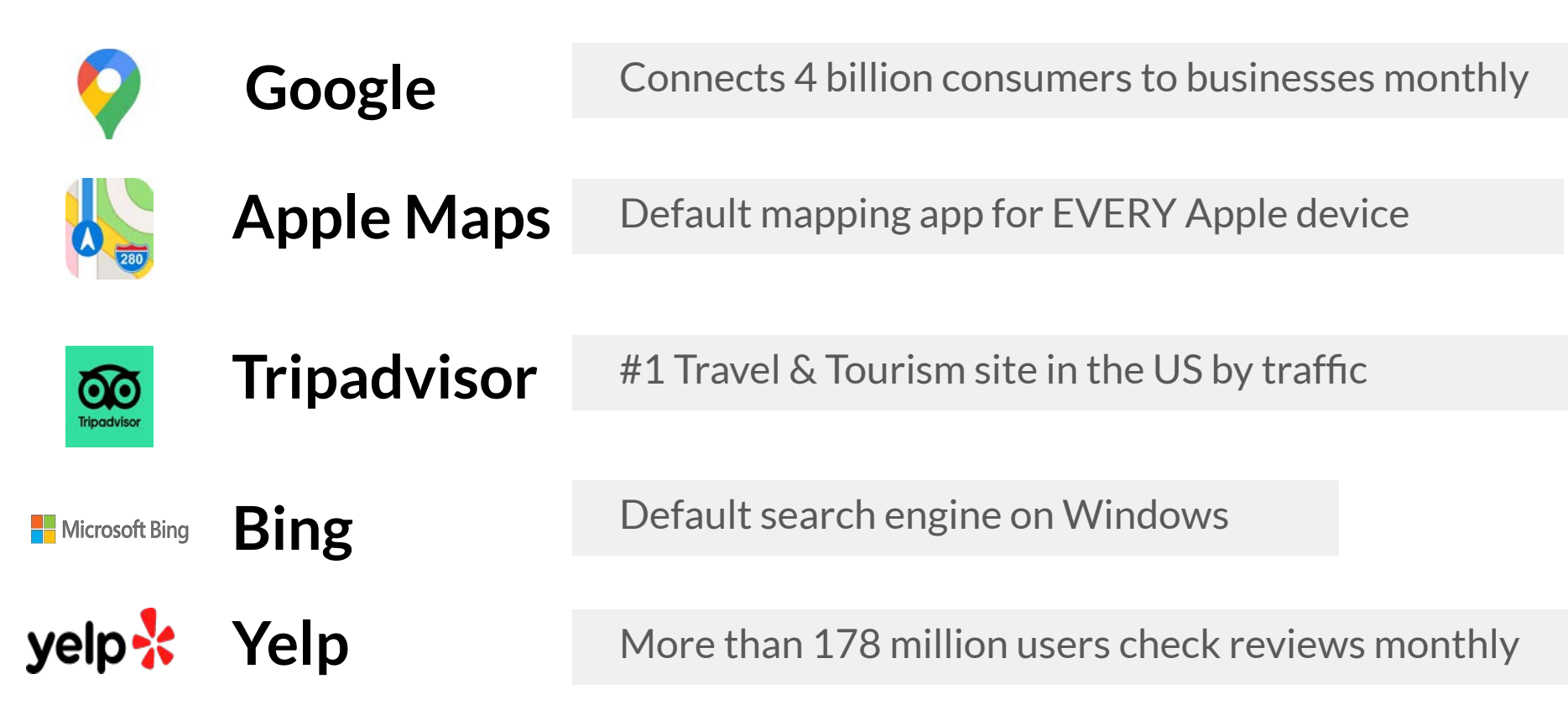

#### ADLER HOUSE MUSEUM

Google

### Wait... what's a Business Profile?

About 7,600,000 results (0.54 seconds)

https://traveloregon.com > ... > Attractions > Museums

#### Adler House Museum - Travel Oregon

The completely renovated and restored 1889 Italianate home was the **residence** baker of philanthropist, Leo **Adler**, for 94 years.Listen to his story and.

It's the first thing

#### people see about

your business and

#### the single most

significant source of organic exposure for

your business online. um, Baker ... Id photos, and great

deals for Baker City, OR, at Tripadvisor.

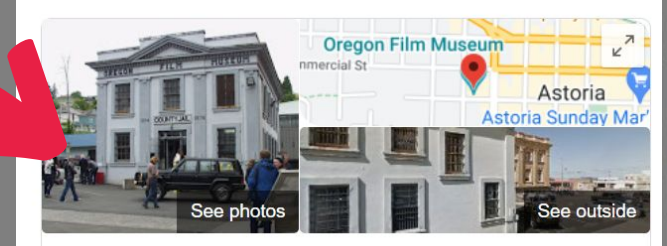

#### Oregon Film Museum

Ĵ.

 Website
 Directions
 Save
 Call

 4.1 ★ ★ ★ ★ 635 Google reviews

 Museum in Astoria, Oregon

The Oregon Film Museum is a museum highlighting and celebrating movies that were made in the U.S. state of Oregon. The museum is housed in the old Clatsop County Jail in Astoria, Oregon, which is on the National Register of Historic Places. Wikipedia

Address: 732 Duane St, Astoria, OR 97103

Hours: Opens soon · 10AM -

Phone: (503) 325-2203

Added to NRHP: May 19, 1983

NRHP Reference Number: 83002145

Suggest an edit · Own this business?

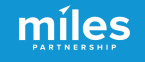

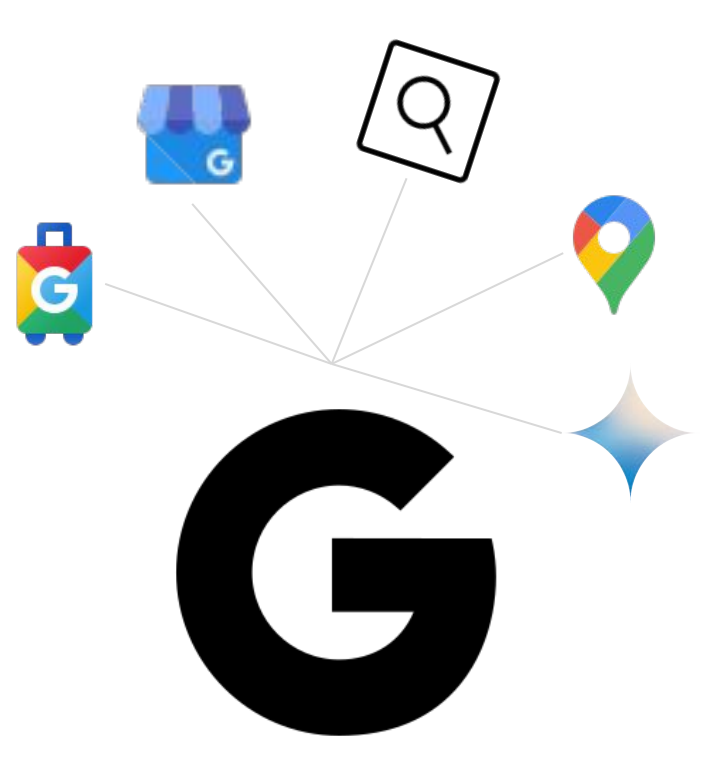

#### **Business Profiles**

appear throughout the Google Ecosystem and aggregate everything Google knows about your business.

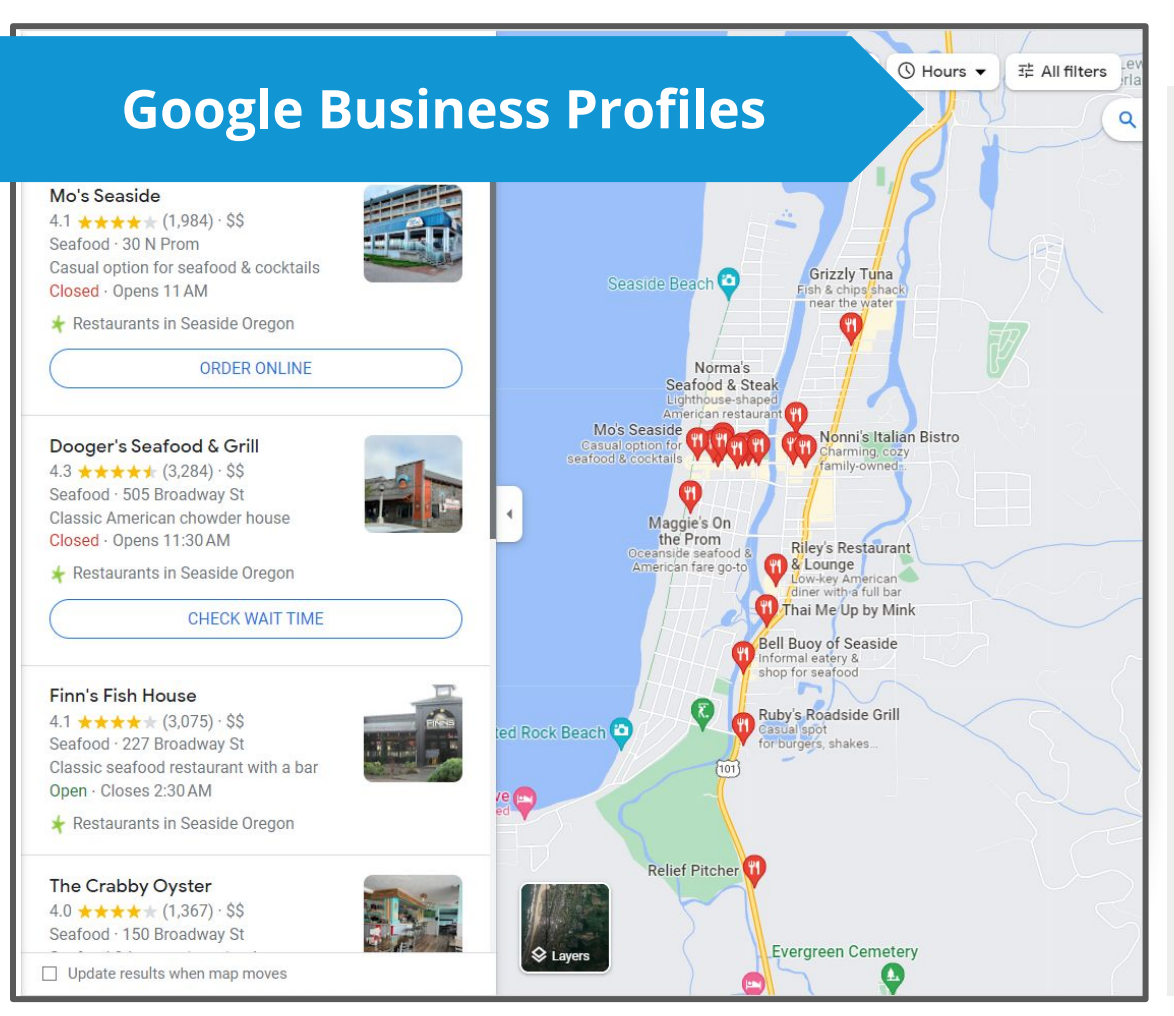

Business Profiles help customers discover:

- Hours
- Products & services
- Location & directions
- Reviews & ratings
- Photos & video

**míles** 

Up-to-date profiles are:

**2.7X** more likely to be considered reputable.<sup>1</sup>

**70%** more likely to attract location visits.<sup>1</sup>

**50%** more likely to lead to a purchase.<sup>1</sup>

<sup>(1)</sup> Ipsos research: Benefits of a complete listing 2017

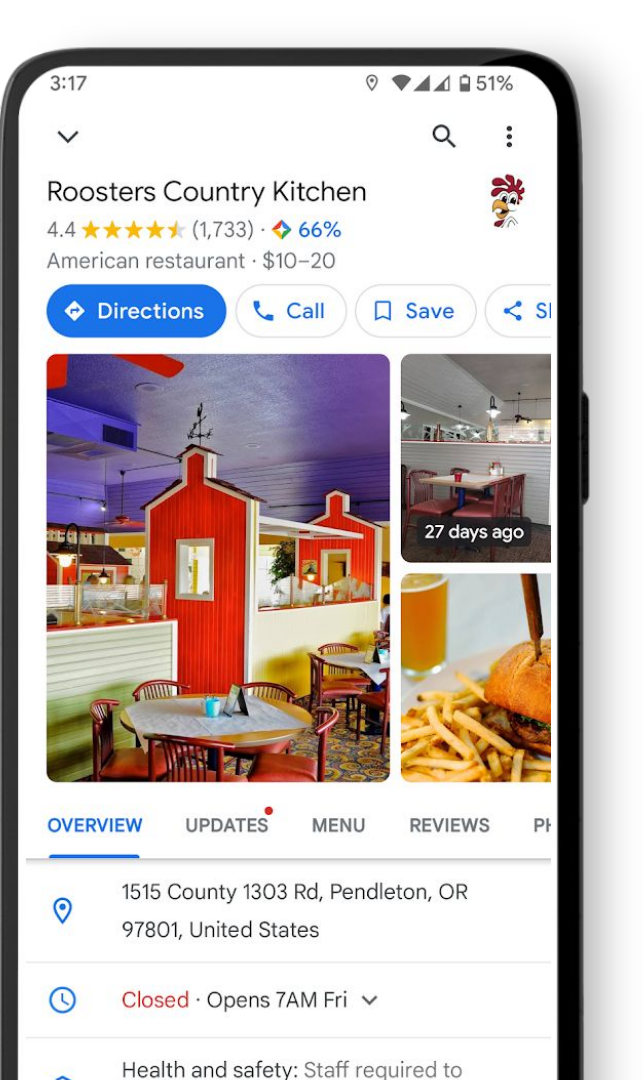

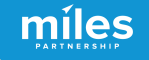

# Step One Claim Your Business

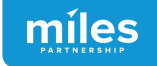

## First - Claim Your Business.

#### Claim your business to get full access to your profile.

Claiming a profile is the first part of a two step process. Verification in the final step.

Verified businesses can update listing, respond to reviews and more.

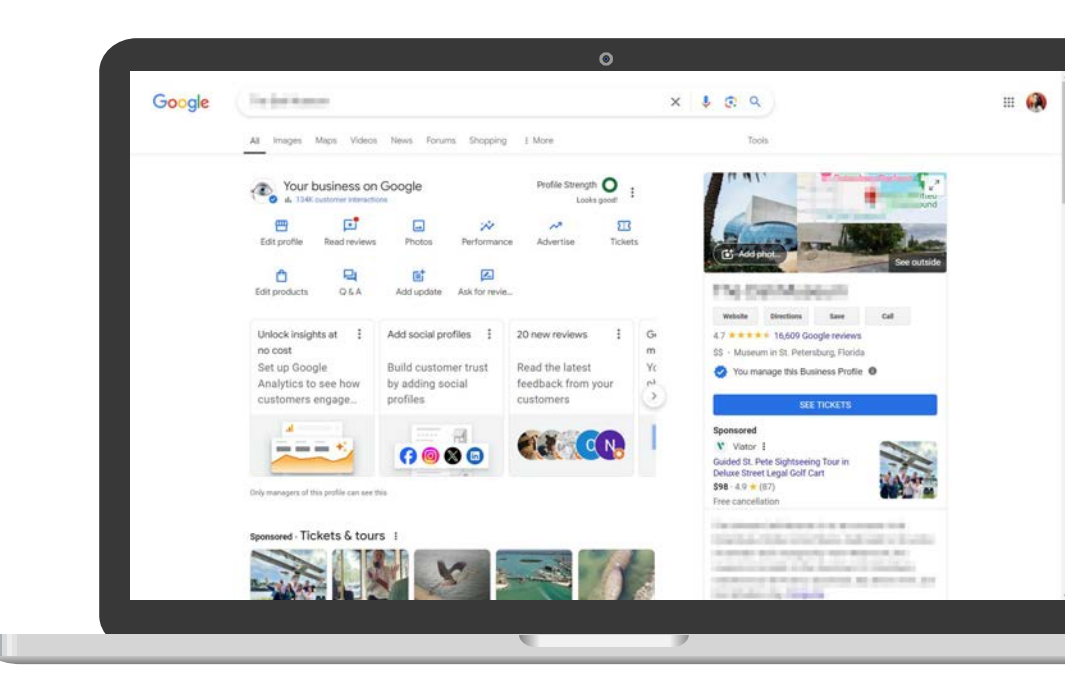

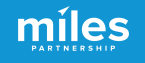

#### Create an account.

Before a business owner can claim their Google Business Profile, they need to have a Google Account.

Register an existing email or create a new account. Use a general email address.

#### Google

#### Create your Google Account

| Username                                         |             | @gi                 | mail.com |   |
|--------------------------------------------------|-------------|---------------------|----------|---|
| You can use letters, num                         | nbers & pe  | riods               |          |   |
| Use my current emai                              | laddres     | s instead           |          |   |
|                                                  |             |                     |          |   |
| Password                                         | ٢           | Confirm             | ٩        |   |
|                                                  |             |                     |          | C |
| Use 8 or more character                          | s with a m  | ix of letters, numb | ers &    |   |
| Use 8 or more character symbols                  | rs with a m | ix of letters, numb | ers &    |   |
| Use 8 or more character<br>symbols Show password | rs with a m | ix of letters, numb | ers &    |   |
| Use 8 or more character<br>symbols Show password | rs with a m | ix of letters, numb | ers &    |   |
| Use 8 or more character<br>symbols               | s with a m  | ix of letters, numb | ers &    |   |

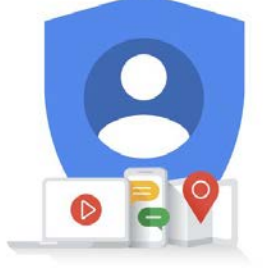

One account. All of Google working for you.

Visit accounts.google.com/signup

**miles** 

### Look for the shield.

In Google Maps look for the "Claim this business" button to begin the process of claiming and verifying your business.

IF there is no profile for your business, open the Maps menu and select "add your business."

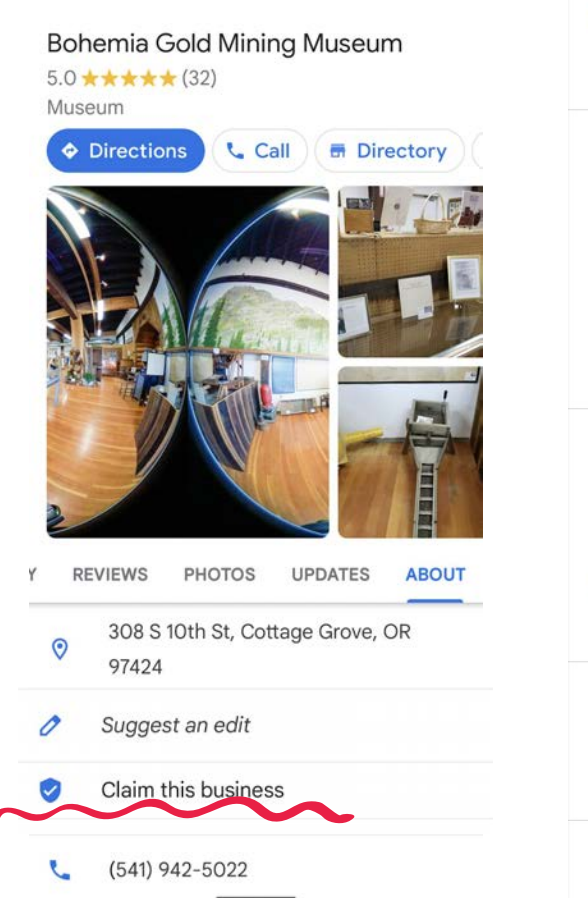

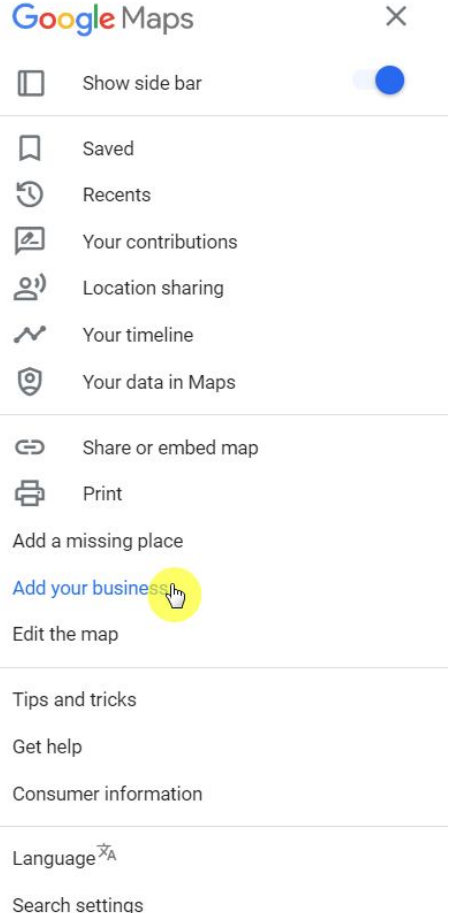

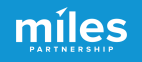

## Verify with Google.

Availability of specific verification methods will vary by business type. Choose whichever works best for the business.

You must be able to directly answer a call for phone verification.

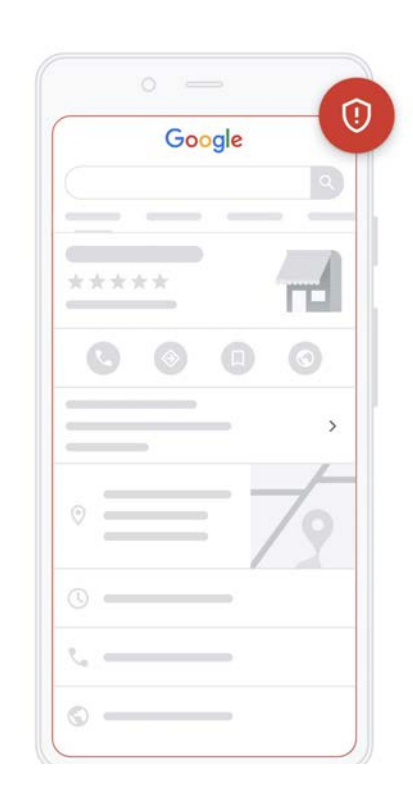

| elect a way to get verified |                                                                                                    |  |
|-----------------------------|----------------------------------------------------------------------------------------------------|--|
| ogle<br>irn i               | needs to verify that you manage this business.<br>more about verification                                                                                         |  |
| 0                           | Phone code                                                                                                    |  |
| •                           | Business video                                                                                                    |  |
| Þ                           | Record a video of your business<br>Show your location, equipment and proof of management. Your<br>video is only used for verification and won't be shown publicly |  |
| ~                           | More options                                                                                                    |  |

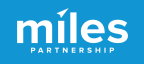

### Access your profile.

Manage your business through **Google Maps**, or manage your profile in **SERP** by searching for your business name and location.

Here's what the interface will look like on desktop vs mobile.

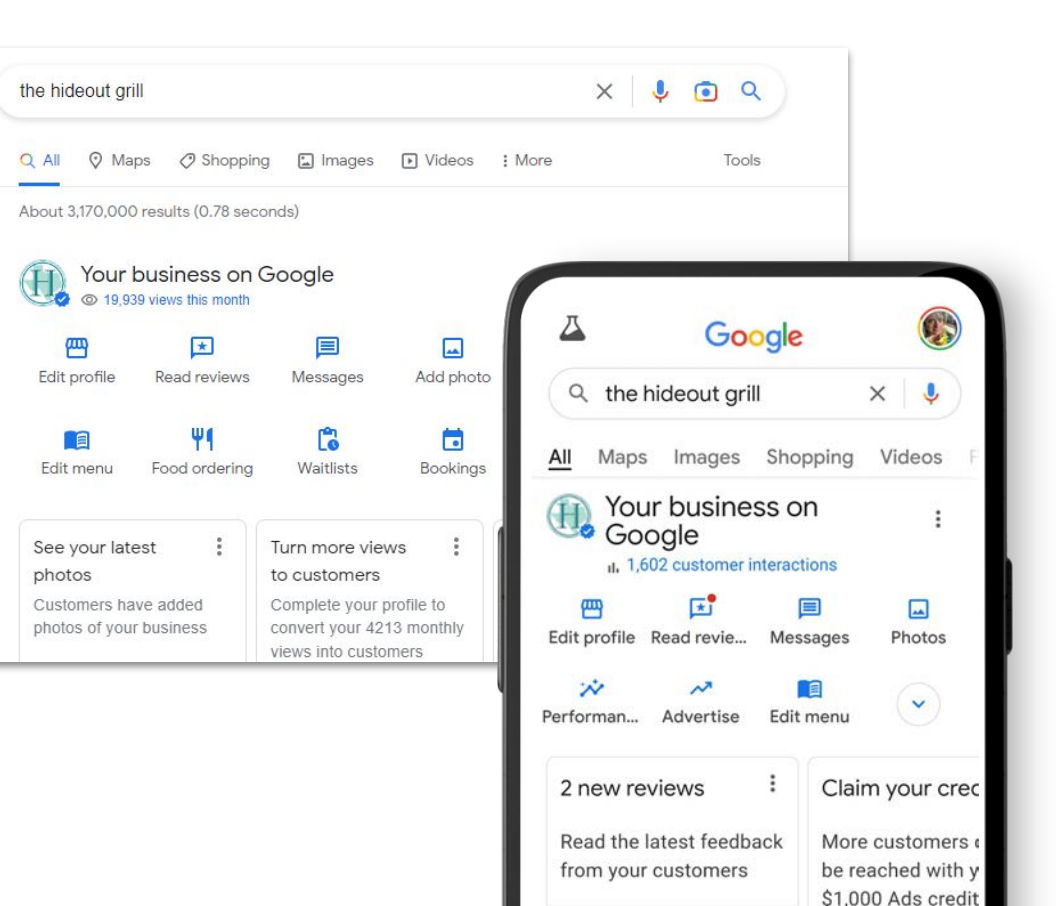

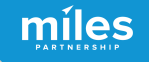

# Google Business Profiles Five Fundamentals

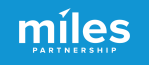

#### 1. Hours are critical

Searches for "open now" have skyrocketed over the last 2 years.

300% increase in search for "open now" and 200% increase in searches for "open now near me"

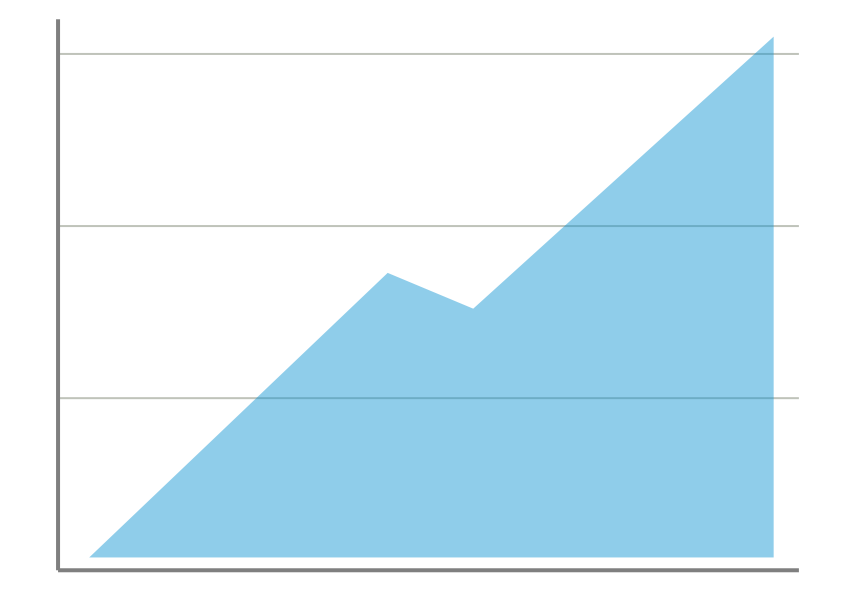

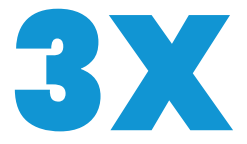

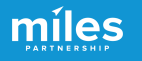

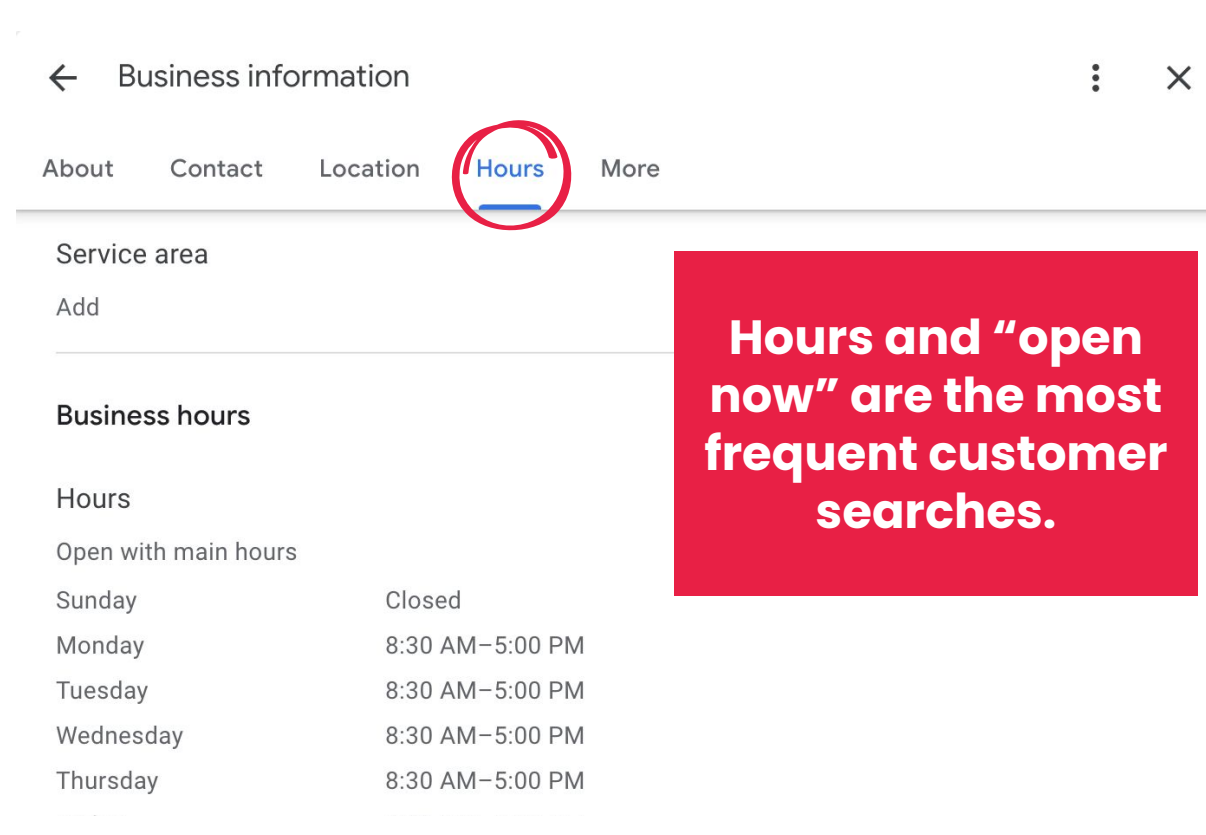

### **Edit Hours**

In the profile manager main menu, select "edit profile."

Next, select the **"hours" tab**.

Select **"open with no main hours,"** or add business hours. Keep this info up-to-date.

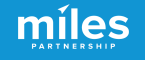

#### : X **Business** information 4 Contact Location Hours More About Special hours Jul 4, 2024 10:00 AM-8:00 PM Jul 23, 2024 10:00 AM-5:00 PM Sep 2, 2024 Labor Day 10:00 AM-6:00 PM Oct 26, 2024 10:00 AM-3:00 PM Nov 28, 2024 Thanksgiving Closed Nov 29, 2024 Black Friday 10:00 AM-8:00 PM Nov 30, 2024 10:00 AM-8:00 PM Dec 24, 2024 Christmas Eve 10:00 AM-4:00 PM Dec 25, 2024 Christmas Closed Dec 27, 2024 10:00 AM-8:00 PM

## More Hours Options

# Set **detailed hours** for speciality services & meals offered.

Set **special hours** for days your business will be closed like holidays. 2. Categories Matter

Adding relevant categories can significantly expand where a business shows up because it matches more searches

|                         |        | Category                                                         |        | 1 Search     |
|-------------------------|--------|------------------------------------------------------------------|--------|--------------|
|                         |        | Categories describe what your business is what it does or sells. | s, not | n Maps       |
| 919                     | 9 R    | Primary category                                                 |        | emove this l |
| )rgan<br>Sine d         | ic rea | Organic restaurant                                               |        |              |
| ine a                   |        | Additional categories                                            |        | informatior  |
| 0                       | 10     | Fine dining restaurant                                           | ×      | Cata         |
|                         | 005    | seaf                                                             | ×      | Enter        |
| 9                       | Ad     | Seafood farm                                                     |        | Enter        |
| $\overline{\mathbf{u}}$ | Sui    | Seafood market                                                   | _      |              |
| 9                       | Mc     | Seafood restaurant                                               |        | Enter        |
|                         | We     | Seafood wholesaler                                               |        | none         |
|                         | Friday | Seafood donburi restaurant                                       |        |              |
|                         | outure | Dried seafood store                                              |        |              |
|                         | 4/16/  | 18 11:30 am-2:30 pm 🧷                                            |        |              |

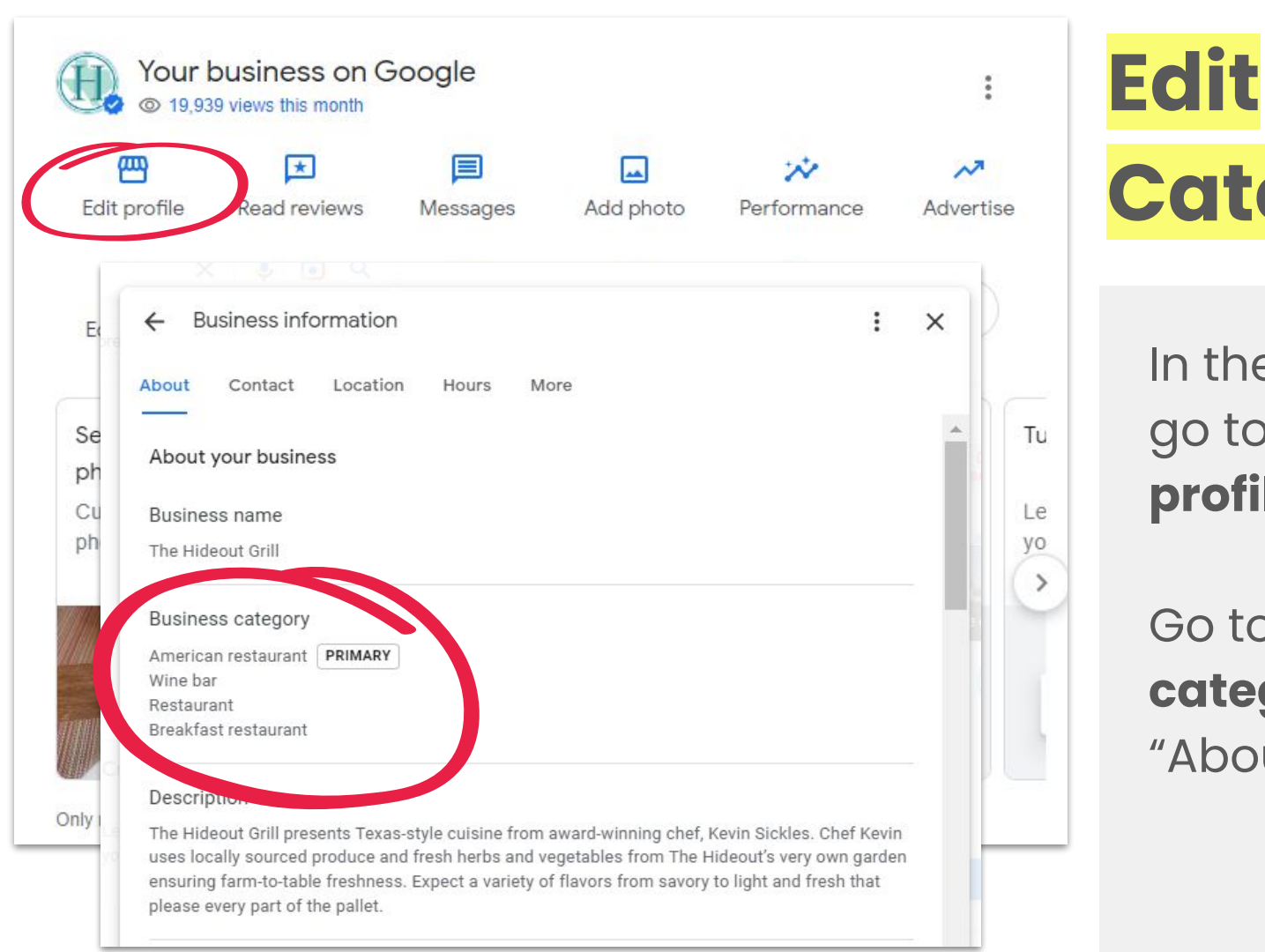

Categories

míles

In the main menu, go to **"Edit profile."** 

Go to **"Business** category" under "About."

| hungarian_restaurant           | Hungarian restaurant           | Related Categories |
|--------------------------------|--------------------------------|--------------------|
| hunting_and_fishing_store      | Hunting and fishing store      | Related Categories |
| hunting_area                   | Hunting Area                   | Related Categories |
| hunting_club                   | Hunting club                   | Related Categories |
| hunting_preserve               | Hunting Preserve               | Related Categories |
| hunting_store                  | Hunting store                  | Related Categories |
| hvac_contractor                | HVAC Contractor                | Related Categories |
| hydraulic_engineer             | Hydraulic engineer             | Related Categories |
| hydraulic_equipment_supplier   | Hydraulic equipment supplier   | Related Categories |
| hydraulic_repair_service       | Hydraulic repair service       | Related Categories |
| hydroelectric_power_plant      | Hydroelectric power plant      | Related Categories |
| hydroponics_equipment_supplier | Hydroponics equipment supplier | Related Categories |
| hygiene_articles_wholesaler    | Hygiene articles wholesaler    | Related Categories |
| hygiene_station                | Hygiene station                | Related Categories |
| hypermarket                    | Hypermarket                    | Related Categories |
| hypnotherapy_service           | Hypnotherapy service           | Related Categories |
| hyundai_dealer                 | Hyundai dealer                 | Related Categories |
| ice_cream_equipment_supplier   | Ice cream equipment supplier   | Related Categories |
| ice_cream_shop                 | Ice cream shop                 | Related Categories |
| ice_hockey_club                | Ice hockey club                | Related Categories |
| ice_skating_club               | Ice skating club               | Related Categories |
| ice_skating_instructor         | Ice Skating Instructor         | Related Categories |

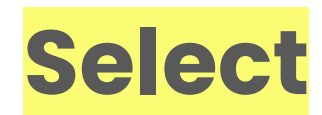

**Categories** 

míles

There are over 4000 categories to choose from.

They fluctuate by +/- 30 or so each year, but you're limited to what's available.

# 3. Add Attributes

Adding attributes **creates customer confidence** that a business will meet their needs.

Customers can use these attributes to **search or filter results**.

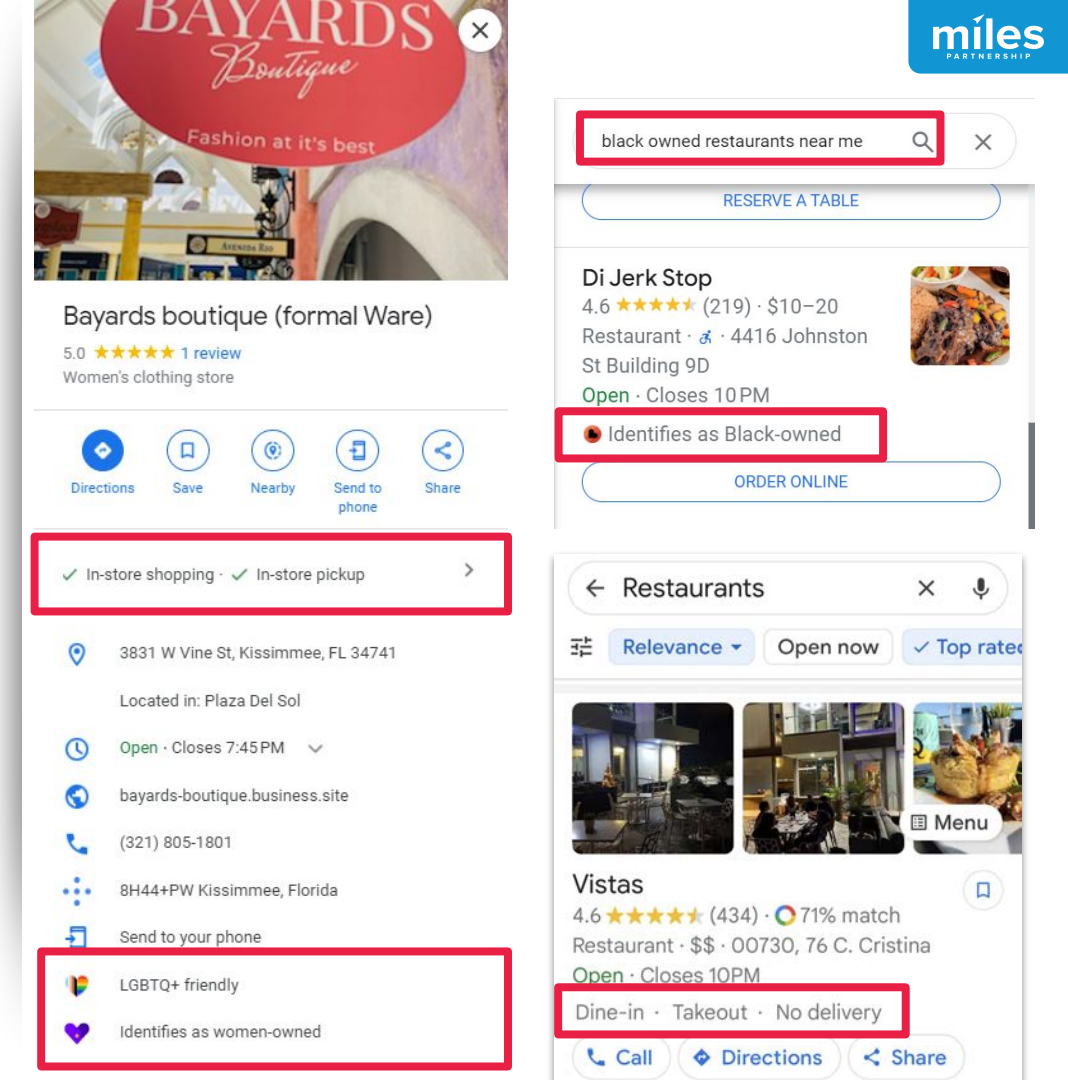

### **Edit Attributes**

In the profile manager, select "Edit profile."

Next click on the **"more** tab."

Here you an update identity attributes, accessibility information and more.

|                                                          | Business information                                                                         |
|----------------------------------------------------------|----------------------------------------------------------------------------------------------|
| ← Business information                                   | About Contact Location Hours More                                                            |
| About Contact Location Hours                             | Accessibility<br>Has wheelchair accessible parking lot<br>Has wheelchair accessible seating  |
| Add more hours                                           | Has wheelchair accessible restroom<br>Has wheelchair accessible entrance                     |
| + Access + Breakfast + Bru                               | Amenities                                                                                    |
| + Drive-through + Happy hours                            | High chairs available<br>Good for kids<br>Has bar onsite                                     |
| + Lunch + Pick-up + Takeau                               | Has restroom<br>Free Wi-Fi                                                                   |
| More                                                     | Crowd<br>Family-friendly                                                                     |
| From the business                                        |                                                                                              |
| Identifies as women-owned<br>Identifies as veteran-owned | Dining options<br>Serves lunch                                                               |
| Accessibility 🖉<br>Add                                   | Has seating<br>Serves breakfast<br>Serves dinner<br>Serves dessert                           |
| Amenities                                                | Highlights                                                                                   |
| Add                                                      | Has fireplace<br>Has live music<br>Good for watching sports                                  |
| Crowd                                                    | -                                                                                            |
| Add                                                      | Offerings                                                                                    |
| Learn how business information is gathered               | Serves acconol<br>Has kids' menu<br>Serves beer<br>Serves comfort food<br>Serves hard liquor |
|                                                          | Serves cocktails<br>Doesn't offer all you can eat                                            |

### **Add Products & Services**

Depending on your business category, you can show off your menus, products or services and help customers find your business.

Use the main menu to find these tools.

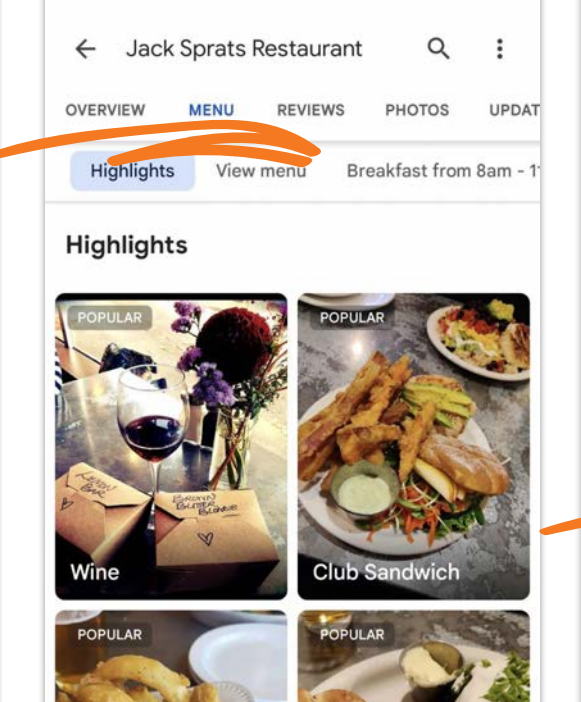

**BBQ** Pulled Por

Sandwich

**Onion Rings GF V** 

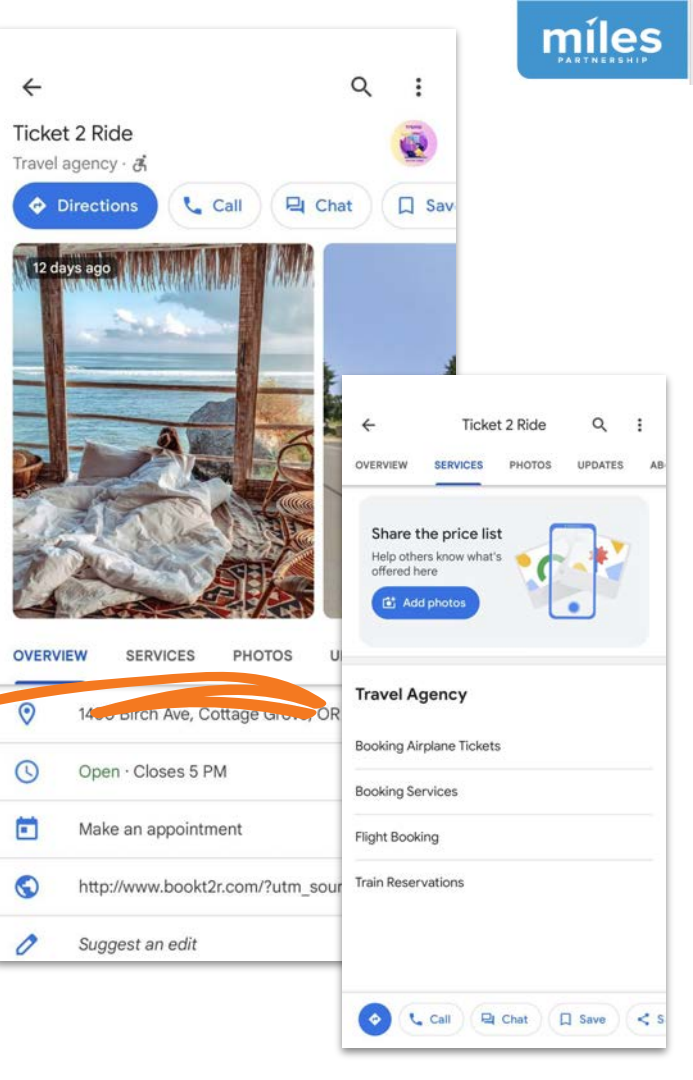

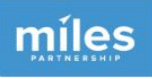

### Expand your categories to access these options.

Accommodations have limited access to some of these features - but, if you are also an event or wedding venue, you can add those categories to get access to "services"

#### Category

Categories describe what your business is, not what it door or colle Primary category Hotel Additional categories Event venue X X Wedding venue Add another category Cancel Apply

**Please note:** Edits may be reviewed for quality and can take up to 3 days to be published. Learn more

| ÷          | Hav                    | vks C  | Cay Re  | sort    | Q   | :  |
|------------|------------------------|--------|---------|---------|-----|----|
| 5          | DIRECTORY              | SER    | VICES   | REVIE   | WS  | PI |
| ۷          | Vedding Ven            | ue     | Event \ | /enue   | Mar | in |
| W          | eading V               | e      | e       |         |     |    |
| Anı        | niversary pa           | arty p | lanning |         |     |    |
| Bał        | oy shower p            | olanni | ng      |         |     |    |
| Bar        | * & bat mitz           | vah p  | lanning |         |     |    |
| Birt       | thday party            | plan   | ning    |         |     |    |
| Ca         | tering                 |        |         |         |     |    |
| Ch         | ildren's par           | ty pla | nning   |         |     |    |
| Co         | rporate and            | d conf | erence  |         |     |    |
| Qu         | inceanera              |        |         |         |     |    |
| D-4        |                        | ا م ما | !       |         |     |    |
| \$2<br>Aug | <b>93</b><br>g 18 – 20 |        | V       | iew pri | ces |    |

# 4. Respond to Reviews

Customer reviews are posted by users directly to your Google Business Profile. They appear wherever your profile appears, and are the source of your "star rating."

Gabriel Kreuther

41 W 42nd St, New York, NY

4.6 \*\*\*\*\* 393 reviews @

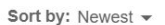

Write a review

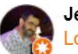

#### Jean Philippe Guy

Local Guide · 119 reviews · 642 photos

★★★★★ 2 months ago

Very disappointing experience. High dollar with sub par food and very average service. Not worthy of a Michelin Star.

1

Response from the owner 2 months ago Dear Mr. Guv.

Thank you so much for taking the time to share your feedback about your experience at Gabriel Kreuther. We are very regretful to hear that we did not meet your expectations. If you would allow, I would love to be in touch with you to further discuss your experience. I can be reached at jean@gknvc.com. Thank you in advance for your time and I look forward to speaking with you.

Best Regards. Jean Lee Guest Relations Manager

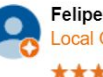

Felipe Archondo Local Guide · 1 photo ★★★★★ 2 months ago

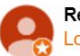

Readv2 Retire Local Guide · 32 reviews · 1 photo \*\*\*\*\* 2 months ago -

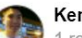

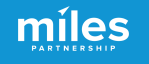

## The power of reviews

Respond to 30% of your reviews for an 80% boost in conversions.

Responses show you are attentive to customers.

uberoll

The Average Conversion Rate of Business Locations by Their Average Reply Rate

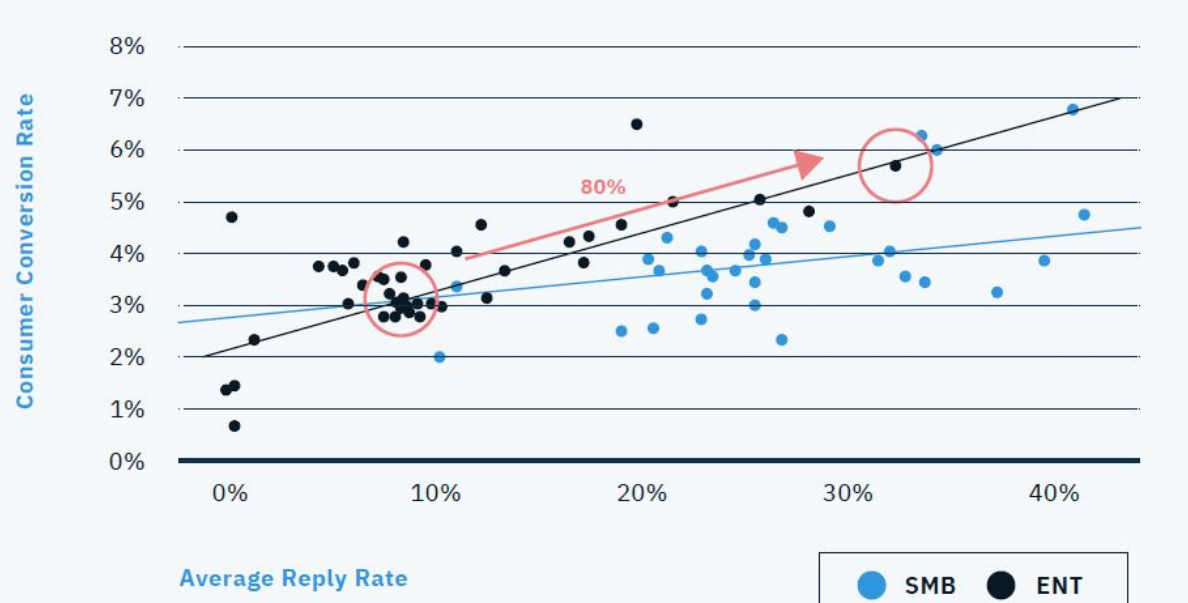

\*Dots represent clusters of locations that have similar reply rates and conversion rates and the line represents the trend of conversion rate increase.

https://uberall.com/en-us/company/press-releases/study-brick-and-mortar-businesses-smail-increase-in-online-ratinas-boosts-conversion-by-25-percent

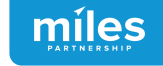

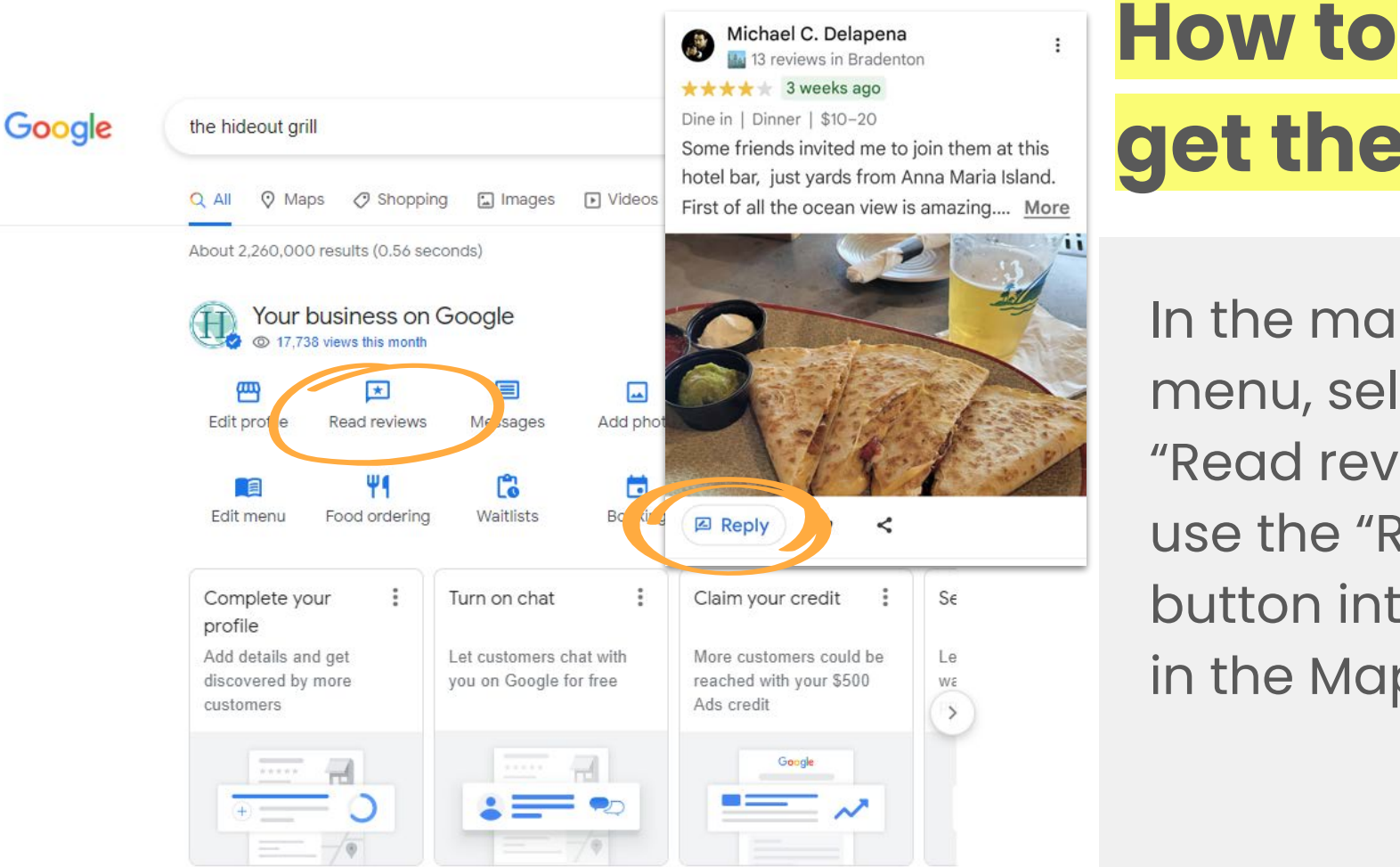

get there

In the main menu, select "Read reviews" or use the "Reply" button integrated in the Maps app.

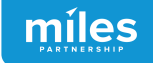

# 5. Upload owned photos & video

Photos are a key part of how potential customers make decisions about your business.

Research even shows a correlation between **photo quantity** and exposure.

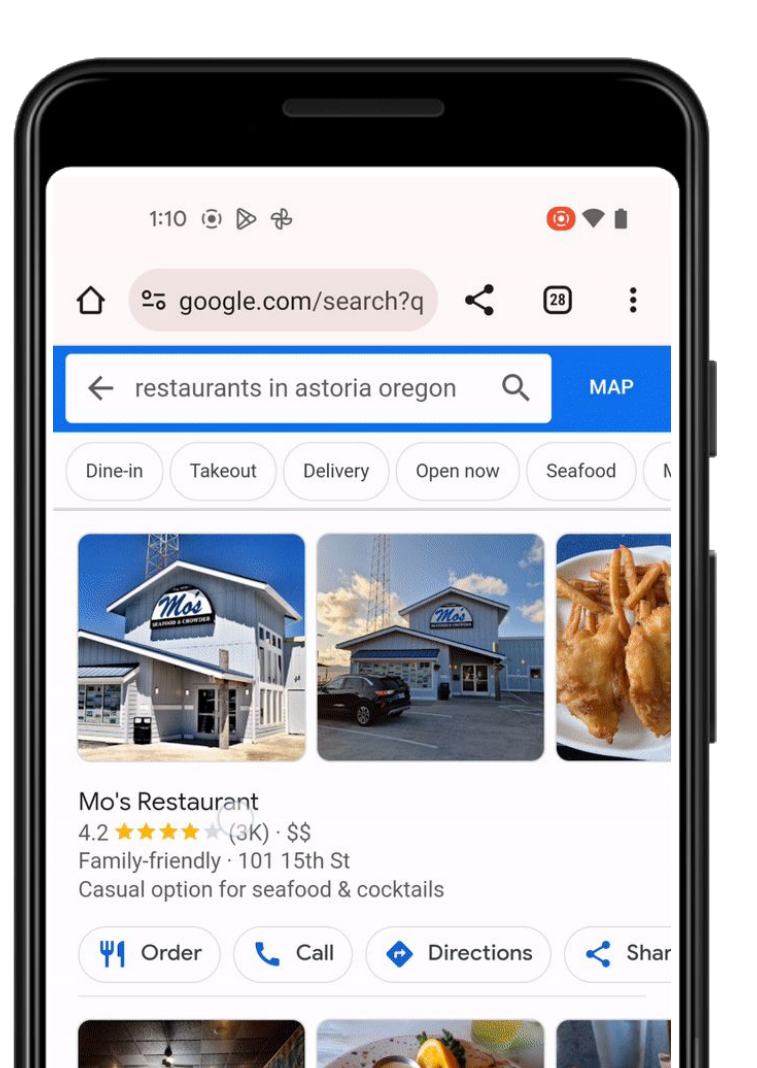

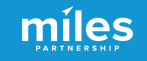

#### **Increase exposure with photos**

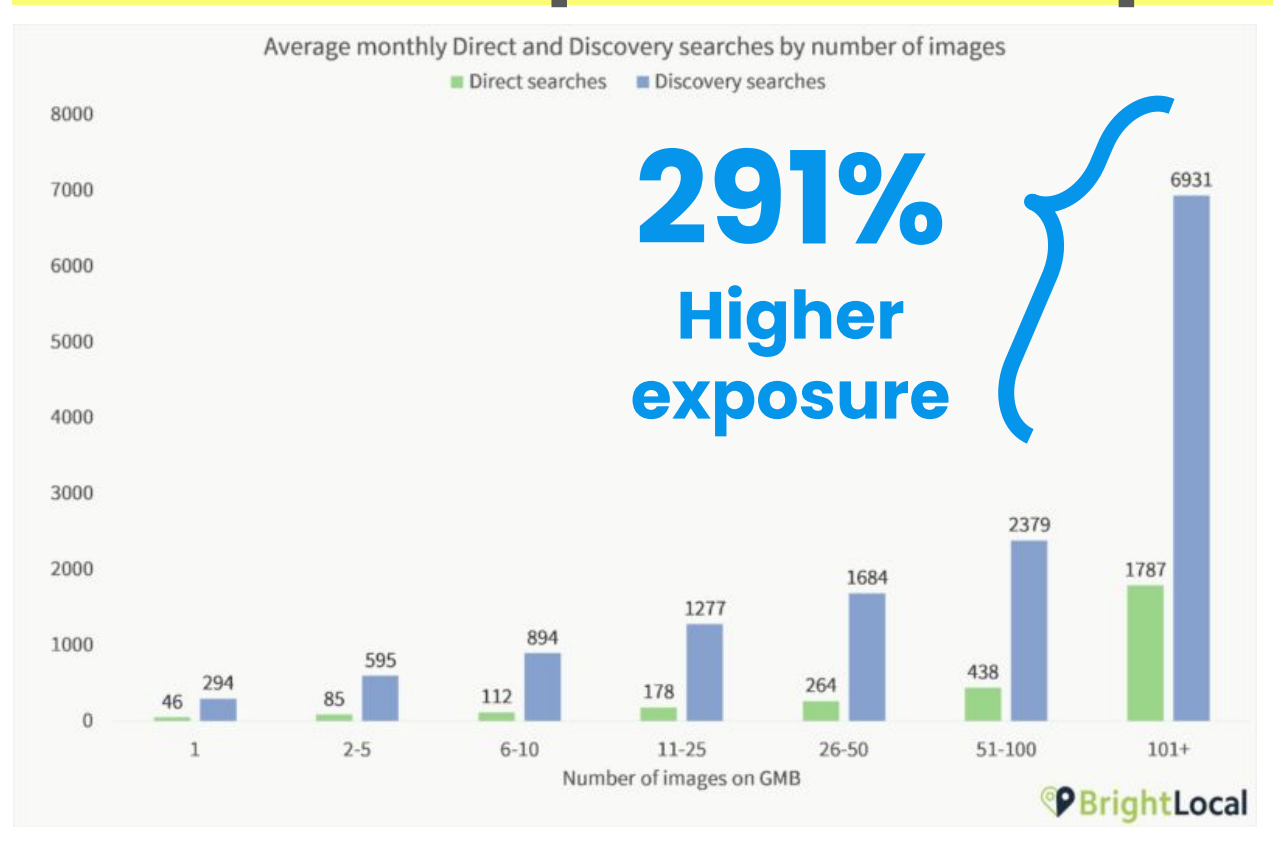

Businesses with more than 100 images have significantly higher exposure rates.

**User-generated content** can increase photos quantity. Encourage customers to share their experiences.

https://searchengineland.com/new-research-shows-strong-link-between-google-my-business-photo-quantity-and -search-performance-320199

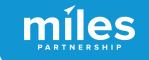

#### **Increase exposure with photos**

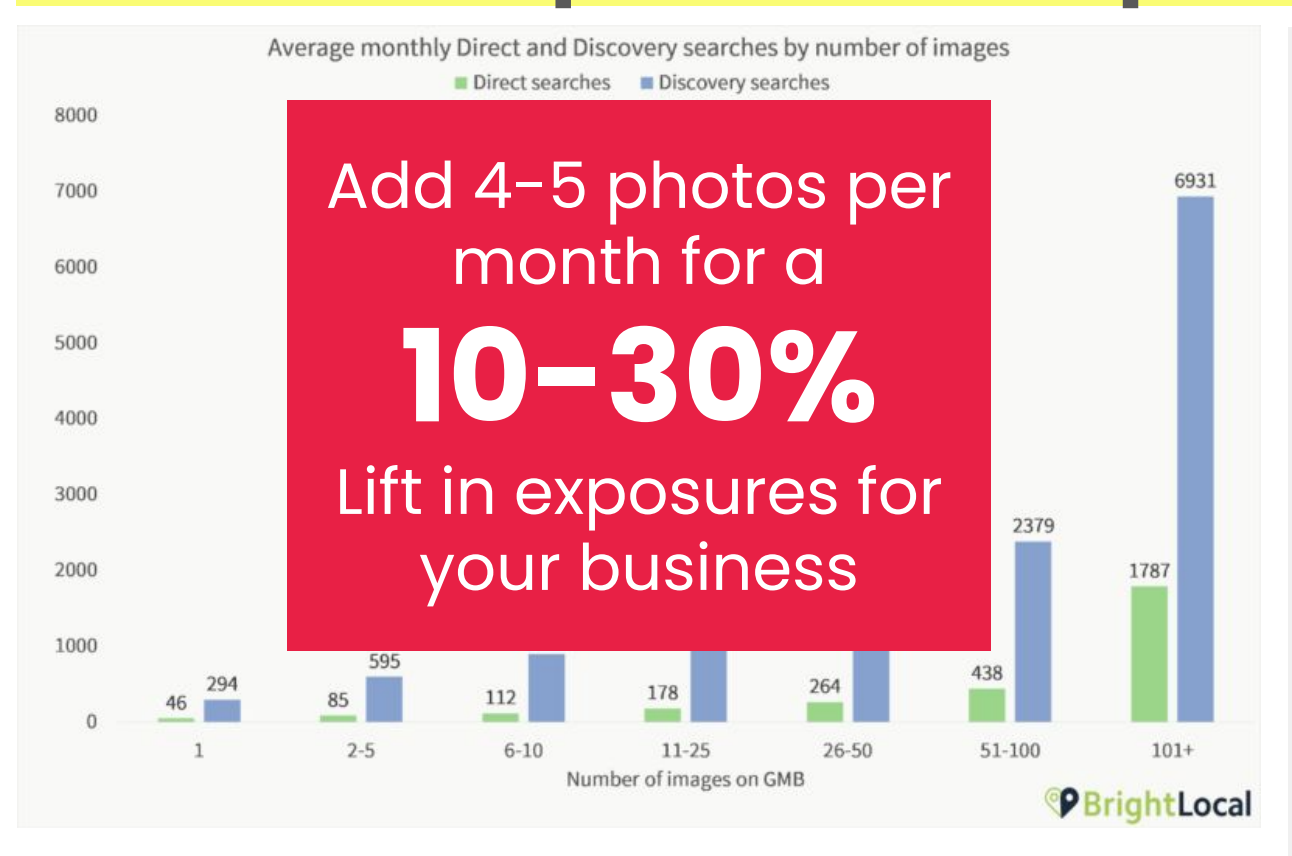

Businesses with more than 100 images have significantly higher exposure rates.

**User-generated content** can increase photos quantity. Encourage customers to share their experiences.

https://searchengineland.com/new-research-shows-strong-link-between-google-my-business-photo-quantity-and -search-performance-320199

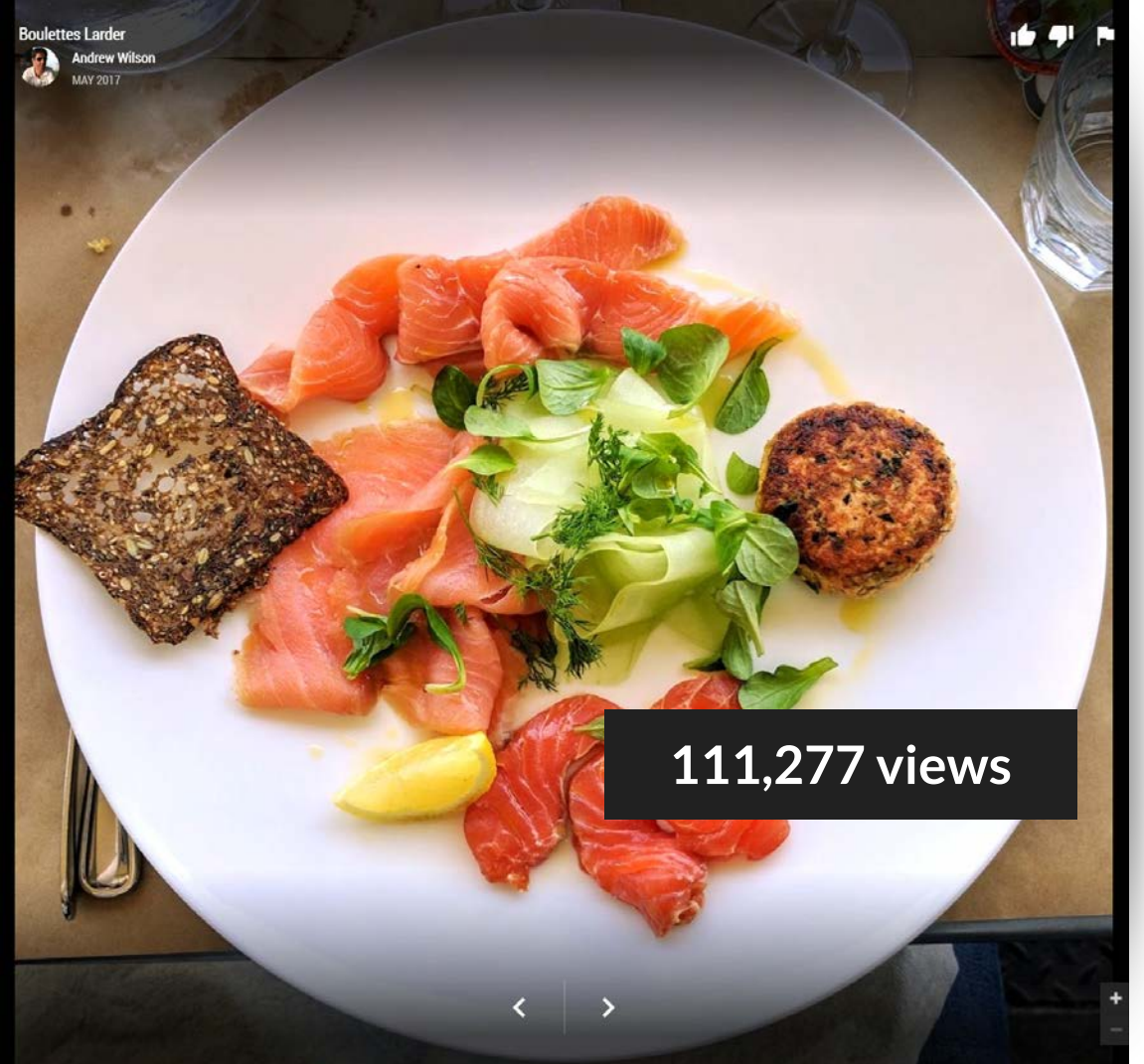

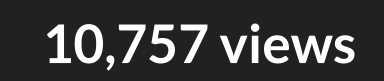

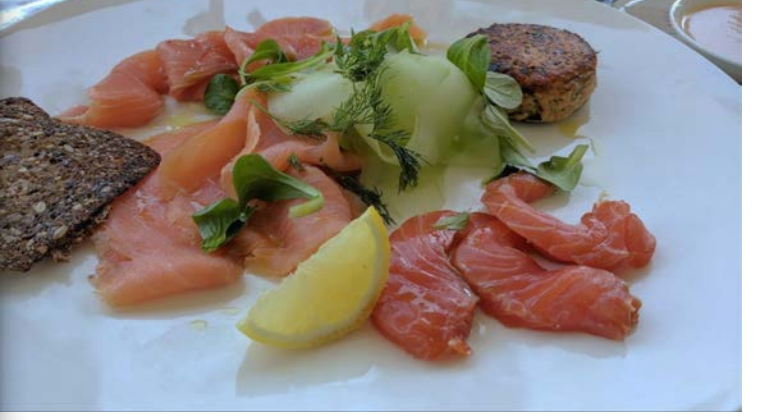

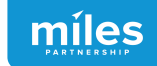

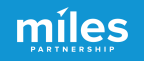

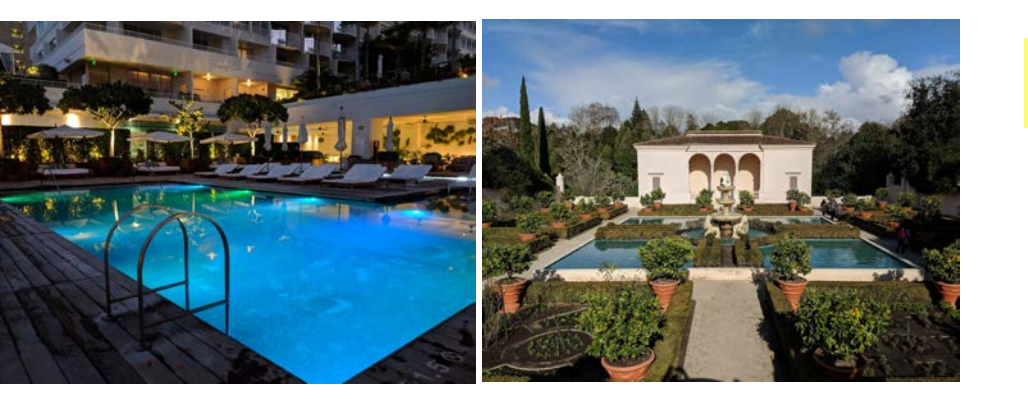

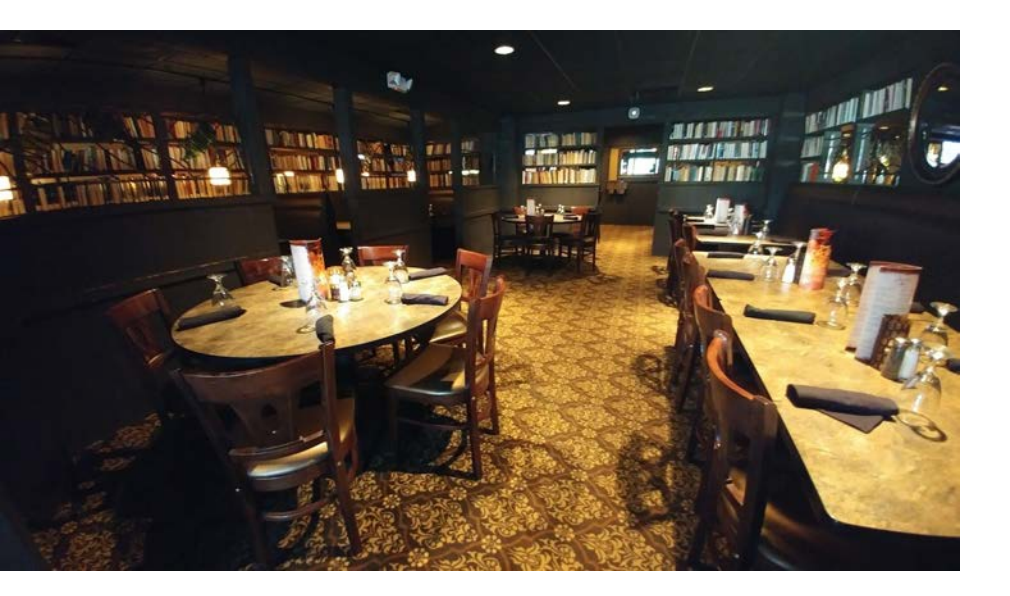

#### **Photo Best Practices**

- Only upload photos you created or own the complete rights to.
- Don't use filters or overlay text
- Avoid seasonal images, keep it evergreen.
- Interiors without people are preferred to those with people.
   Avoid identifiable faces & PII, or have release forms.

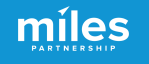

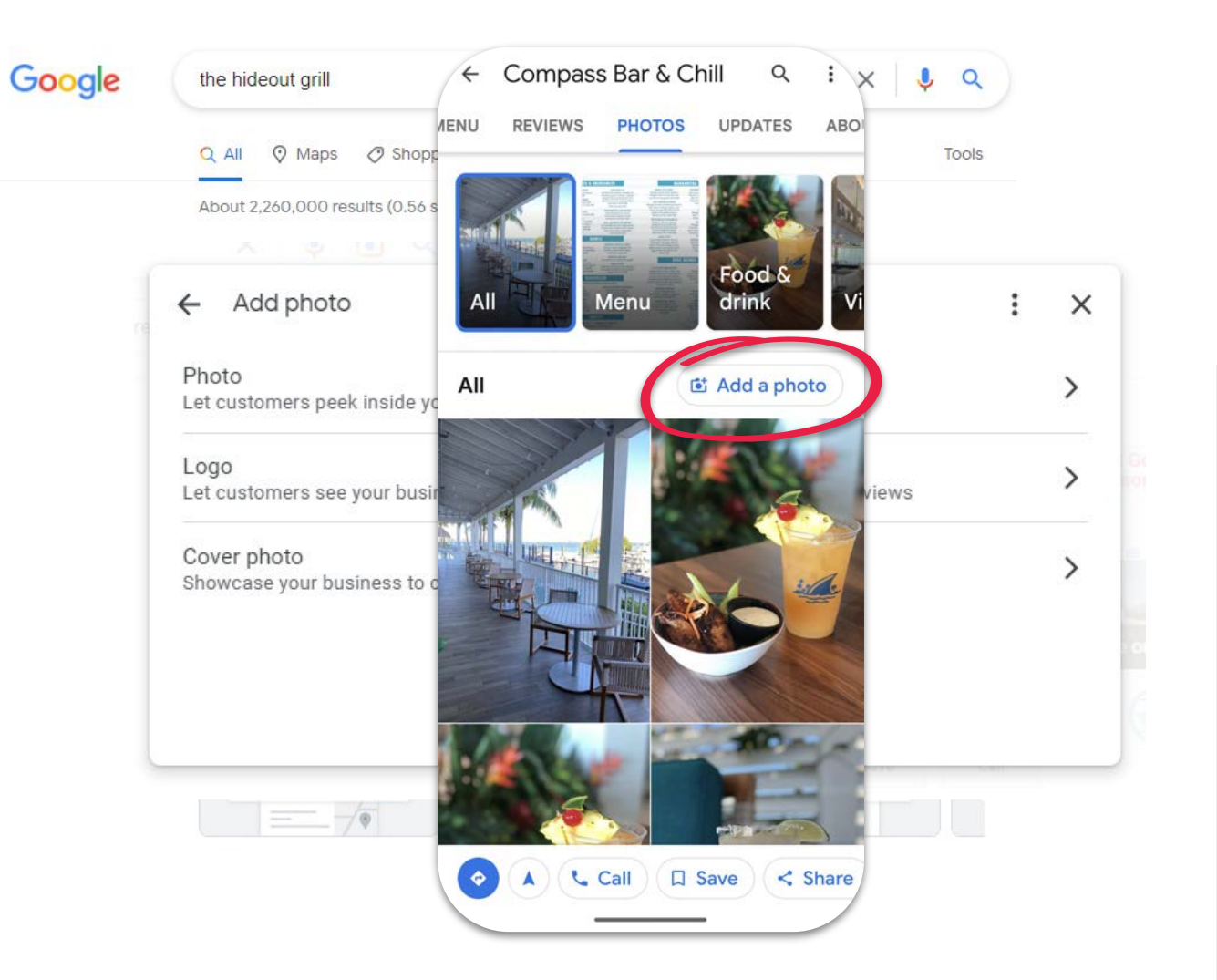

Add photos

> In the main menu, select **"Add photo"** to add images, a logo or designate cover photo.

Use the photos tab on Maps app.

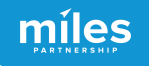

### **Five Fundamentals**

Up-to-date **hours** are critical

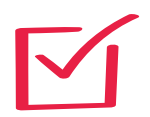

**Categories** influence where your business can appear

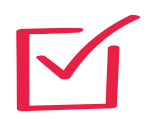

Attributes support customer confidence

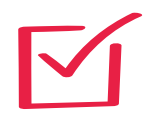

Respond to 30% of your **reviews** for an 80% lift in conversions

Post 4 **photos** a month for a 30% lift in exposure

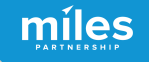

#### Google Business Profiles

# Free Management Tools

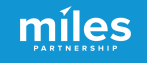

Manage your business reputation with customer reviews notifications, quick replies and insights

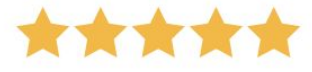

Analytics

Iocl

| @locl | Reputation |
|-------|------------|
| :==   | • • • •    |
|       | -          |
|       |            |
|       |            |
|       |            |
|       | -          |
| ****  |            |

instant **18+ months of analytics data** vs Google's 3 or 6 month limitations

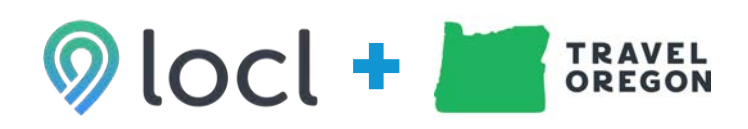

Travel Oregon has teamed up with Oregon-based company, Locl, to offer you a free way to manage and maximize your **Google Business** Profile without all the clutter.

PARTNERSHIP

Travel Oregon has one-on-one support available free to **Oregon Tourism** businesses if you have specific questions or you need help with verification, editing your listing or access to Locl.

#### Thanks for joining us today.

- Questions? Office hours are free. Sign up for a time that is convenient for you to discuss GBP or Locl.
   calendly.com/traveloregonlocl/support
- Visit the Business Listings Toolkit industry.traveloregon.com/listings

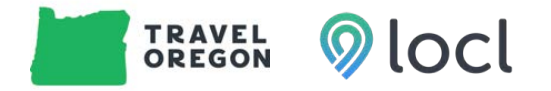

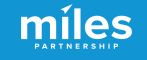

# **Questions & Discussion**